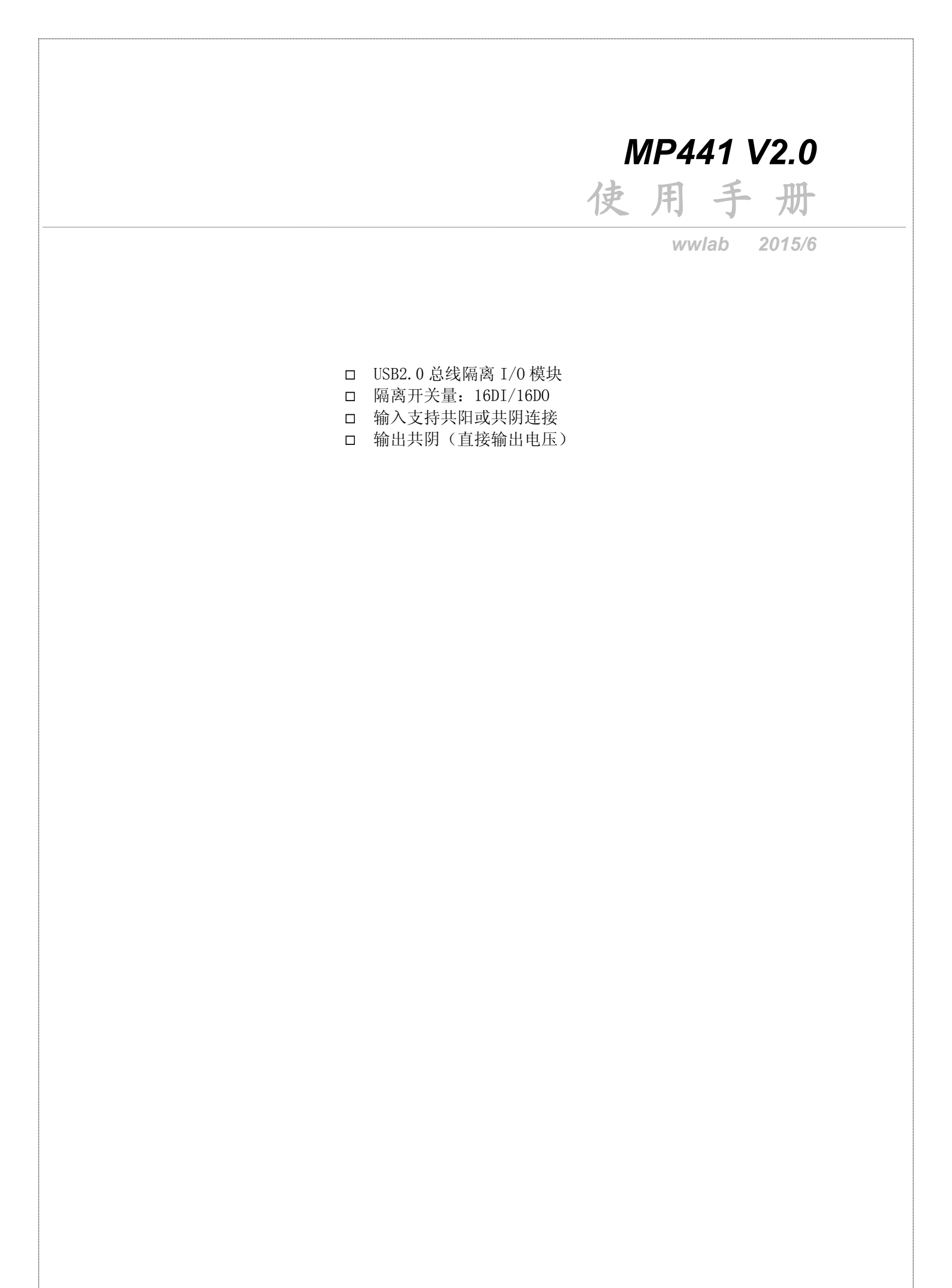

# 在开始使用前请仔细阅读下面说明

### 检查

打开包装请查验如下:

- ◆ MP441模块
- ◆ 手册及光盘。
- ♦ USB电缆一套。

## 安装

将 MP441 插入主机的任何一个 USB2.0 插槽中并将外部的输入、输出线连好。如果主机有多套 MP 系列 USB 模块,请每次只安装一个模块。软件启动安装请察看第4章说明。 保修

## 保修

本产品自售出之日起一年内,用户遵守储存、运输和使用要求,而产品质量不合要求,凭保修单免费维修。因违反操作规定和要求而造成损坏的,需缴纳器件费和维修费及相应的运输费用,如果板卡有明显烧毁、 烧糊情况原则上不予维修。如果板卡开箱测试有问题,可以免费维修(限购买板卡10天内)。

|    | 3.64 |
|----|------|
| н. |      |
|    |      |

| 目:       | 录                   | 2  |
|----------|---------------------|----|
| —,       | MP441 说明            | 4  |
|          | 1-1: MP441 板简介      |    |
|          | 特点:                 |    |
|          | 1-2: 主要特点 、性能:      | 5  |
|          | 隔离输入                | 5  |
|          | 隔离输出                | 5  |
|          | 软件支持:               | 5  |
|          | 其他特性                | 6  |
| <u> </u> | 原理说明                | 7  |
|          | 2-1: 简介             | 7  |
|          | 2-2: 开关量部分的原理:      | 7  |
|          | 输出原理说明:             | 7  |
|          | 预留阻排位 RP1、RP2 使用说明: | 7  |
|          | 输入原理说明:             |    |
| 三、       | 安装与连接               | 9  |
|          | 3-1: 安装             | 9  |
|          | 3-2: 信号连接注意事项       | 9  |
|          | 3-3: 连接器插座定义        |    |
|          | P1 口说明              |    |
|          | 端子说明                |    |
|          | 3-4、常用信号连接与处理       |    |
|          | 输出开关量控制 TTL 数字芯片    |    |
|          | 输出驱动继电器负载           |    |
| 四、       | 软件                  |    |
|          | 4-1: 软件安装与说明        |    |
|          | 软件说明                |    |
|          | 驱动安装                |    |
|          | 4-2、接口函数说明          | 15 |
|          | 函数简介                | 15 |
|          | 设备操作函数              | 15 |
|          | 开关量函数               |    |
|          | 4-3、VC 程序编程说明       |    |
|          | 4-4、VB 程序编程说明       |    |
|          | 4-5、Delphi 程序编程说明   |    |

|                    | MP441 | 说明 |
|--------------------|-------|----|
| 4-6、LabVIEW 程序编程说明 |       |    |
| 五、附录               |       |    |

# 一、MP441 说明

### 1-1: MP441 板简介

MP441 V2 <u>(注: 以下以MP441简称)</u>是一款USB2. 0/1. 1总线兼容通用隔离I/0板,软件及硬件兼容MP441, 所有输入、输出连接直接到端子。该板卡提供16路输入/16路输出隔离数字开关量,输出采用共地模式(需要 外接电源,输出高电压为外接电源电压)。输出采用大电流输出设计,并具有输出电感负载保护电路,可以 直接驱动继电器负载。输入采用交流输入光藕,支持共阳、共阴输入连接。

MP441 V2 USB进口采用了抗干扰技术,抗干扰能力比MP441有显著的提高。

MP441 与 MP441 V2 版本区别:

|        | MP441     | MP441 V2       |
|--------|-----------|----------------|
| 连接端子   | 固定        | 可插拔端子          |
| 隔离输入   | 共阴        | 兼容共阴、共阳输入      |
| USB 端口 | 普通        | 加入 TVS 与共模滤波技术 |
| 隔离输出   | 普通二极管反向保护 | TVS 反向、过压保护    |

特点:

- 16 路隔离输入,输入电压范围: +5--+24V DC。
- 输入支持共阳(DI GND 连接到外部电源+)、共阴输入(DI GND 连接到外部输入地线)。
- 16路隔离输出,输出外接电源: +5--+24V DC。输出电流大于 100mA,输出压降小于 1V。(外部供电电源电压大于 12V 时,输出最大电流 200 毫安,压降 2V)
- 16路输出可根据需要并联阻排,以改变输出下拉电阻数值,以满足电压输出时的下拉电流要求。
- 输出对地连接有 TVS 二极管保护,过压保护启动电压:大于 28V,最大吸收功率 200W。
- 整机采用 USB 供电,电流小于 500 毫安。
- 软件支持: windows XP; windows 7 windows 8 32 或 64 位系统

# 1-2: 主要特点 、性能:

MP441 V2 软件与硬件完全兼容 MP441。

隔离输入

- 16路隔离输入。上电后读入状态为"0"。
- 输入高电平电压: +5 +24V 或 -5V -24V (输入为双向光藕,支持±输入)。输入电流:
   (V-1.5)/2(mA) (注: V为输入电压)。
- 输入低电平电压: < 1V。
- 隔离电压: > 500V。
- 输入支持共阳(DI GND 连接到外部电源+)、共阴输入(DI GND 连接到外部输入地线)。
- 输入光电耦合器: TLP280 或等效的双向光藕。
- 读入速度 2K-5K 次 10/秒(USB2.0 接口)

隔离输出

- 16路隔离输出,输出形式为共地输出。上电后输出为低电平"0"。
- 输出供电 Vo: +5--+24VDC
- 输出上拉电流: < 100mA。(外部供电电源电压大于 12V 时,输出最大电流 200 毫安,压降 2V)
- 输出下拉电阻: 4.7K (用户可以更换)
- 输出高电平: > Vo-1.5V, 输出低电平: 由 4.7K 下拉电阻决定
- 隔离电压: > 500V。
- 输出配有 TVS 过压及驱动电磁负载保护电路,可以直接驱动继电器。
- TVS 启动电压: 大于 28V, 吸收功率: 200W
- 输出操作速度:最大为 5K I0/S

软件支持:

- 1. 操作系统支持winXP; WIN7 WIN8 32或64位系统
- 2. 开发包: 驱动程序、DLL库函数
- 3. 例子: MFC、VB。
- 4. 测试程序(MFC)
- 5. LABVIEW驱动模块。

位置: 光盘的\USB\MP441目录。

说明

其他特性

- 总线:符合USB1.1 /2.0标准
- 工作电流:小于500mA。
- 内部板卡尺寸: 7.5cm x 13.5cm

二、原理说明

2-1: 简介

MP441 采用 USB2.0 接口,控制芯片采用 Cypress 公司的 CY68013A 芯片。MP441 提供 16 个输入及 16 个输出接口。所有的输出口在上电初始时为低电平。

2-2: 开关量部分的原理:

输出原理说明:

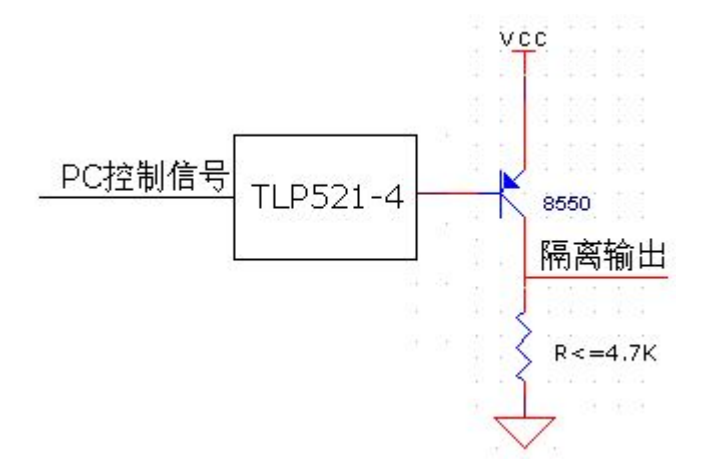

输出信号地与其他地信号相隔离。PC 控制信号为低电平时,输出晶体管截至,隔离输出信号为低电平; PC 控制信号为高电平时,输出晶体管导通,隔离输出信号为高电平。

预留阻排位 RP1、RP2 使用说明:

当输出作为开关量控制信号使用时,由于板卡输出下拉电阻 R 为 4.7K,在外接某些数字芯片(TTL 电平)时有可能因为芯片的输入拉电流 I 过大,使得 I x R= 25mA x 4.7k >=1V,这时就需要在 RP1(对应低八位输出)或者 RP2(对应高八位输出)接入合适的阻排,以减小输出下拉电阻。

输入原理说明:

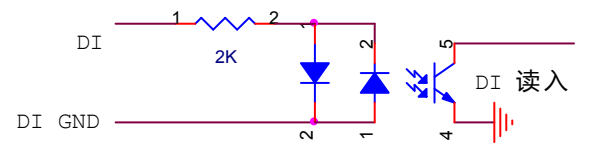

外部输入信号经过光电隔离器进行隔离,输入到内部 MCU 中。内部输入接口上拉到电源,内部程序做了 反向处理,当外部输入信号为高电平时,读入信号为高电平;当外部输入信号为低电平时,读入信号为低电 平。输入电流大约=(VIN-1.5)/2(mA),VIN 输入高电压.

注: 输入部分采用 2K 的功率电阻作为限流电阻, 输入电压要求不超过+24VDC。

由于输入采用双向交流光电耦合器,输入支持共阳、共阴连接。

共阴连接:

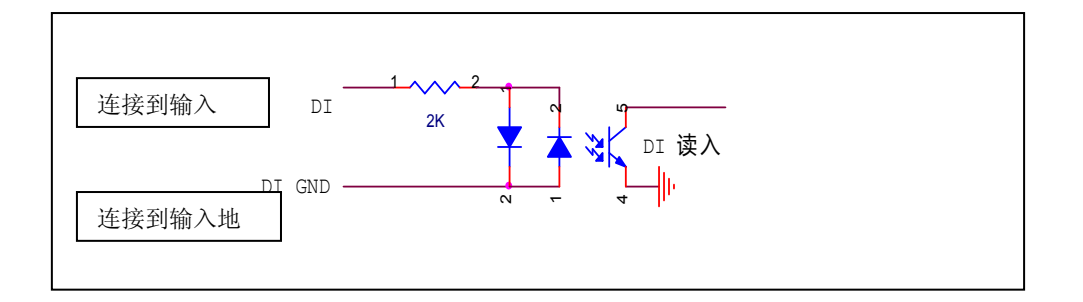

共阴输入适合检测外部输入电压。当外部输入电压时候,读入数据=1。

共阳连接:

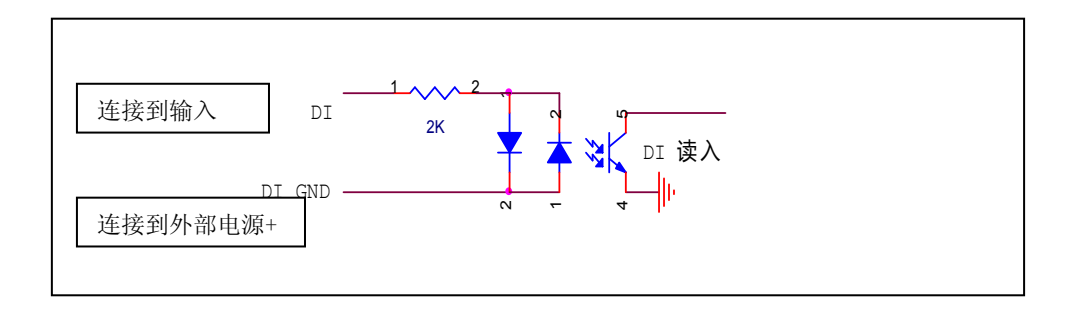

共阳输入适合检测目标输出是 0C 输出(NPN, 集电极开路输出)。当外部输入对地线(外部电源的地线短接时候,读出数据=1,输入悬空时候,读出数据=0)

# 三、安装与连接

# 3-1: 安装

关于 USB

用户的计算机必须支持 USB2.0,如果没有 USB2.0 接口,用户可以通过安装扩展卡来实现,具体的价格 请咨询您的经销商。

用户在应用时请尽量采用随机配备的原装电缆。如果需要单独配备电缆,请按照以下原则配备:

- 电缆要选择粗的电缆以满足供电要求。
- 电缆必须满足 USB 传输速度的要求。

如果用户希望将 MP441 放置在远离计算器的地方,可以利用 USB 延长线来解决,一条延长线可以延长 5 米,最多可以延长 20 米(或以实验结果确定)。

USB 支持即插即用,用户可以在开机状态连接或拔掉 MP441 与 PC 机的连接。一些计算机由于兼容的原因,可能在连接 MP441 模块启动计算机时出现"蓝屏",请在计算机启动后再连接 MP441。

## 3-2: 信号连接注意事项

■ 开关量:

- 1. 开关量输入电平不能低于-0.3V 或高于+24V。
- 2. 输出不要对地线、电源短路。
- 3. 输出配有过压及驱动电磁负载保护电路,,可输出数字开关量,也可驱动继电器、LED等负载。

3-3: 连接器插座定义

MP441 插座位置示意图:

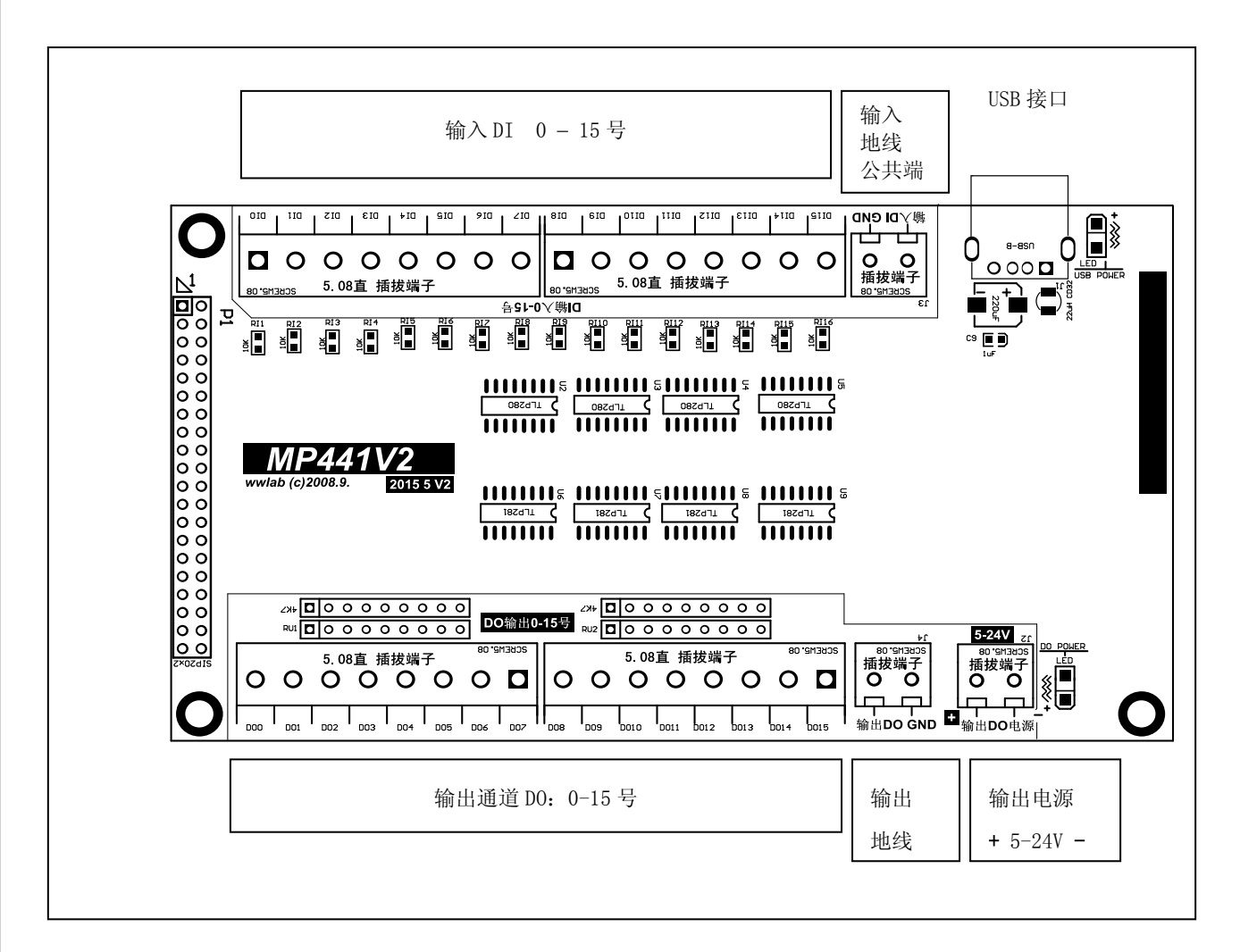

MP441 有一个双排针插座 P1 和 38 个端子。

P1 口说明

P1是20x2双排针,测试板卡的接口,不建议客户使用。

端子说明

- 端子 DI0-DI15: 对应隔离输入通道: 0-15。
- 端子 D00-D015: 对应隔离输出通道: 0-15。
- 端子 J2: 输出电源输入, "+"对应电源正输出, "-"对应电源负极或地线。
- 端子 J3: 输入隔离信号地。
- 端子 J4:输出隔离信号地,和 J2 的"-"端相同。

注:

1. 输入输出地线相互隔离

2. 输出地线与外部电源"-"输入连接。

注意! 输出部分工作时必须在端子 J2 接入+5--+24VDC, 请务必按照板卡上的标示正确连接后再进行上电操 作!

# 3-4、常用信号连接与处理

输出开关量控制 TTL 数字芯片

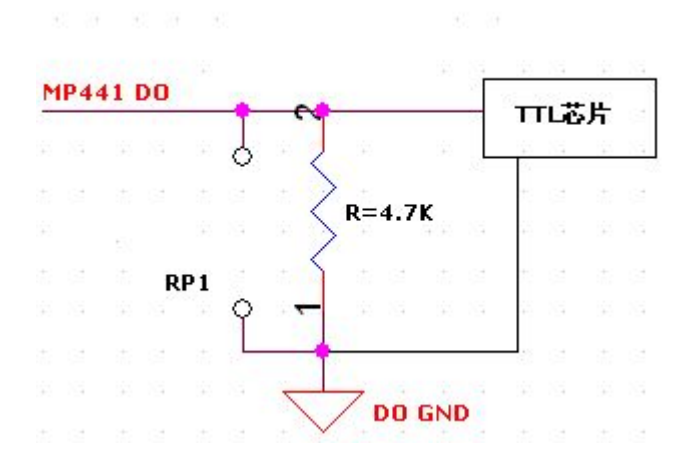

如果 TTL 芯片负载不能正确识别输出的低电平信号,请在 RP1(或者 RP2)处并入合适的电阻,使得输出下拉电阻阻值为 1K—2K,这样 TTL 芯片就可以正确识别输出的低电平信号(详见输出原理说明)。

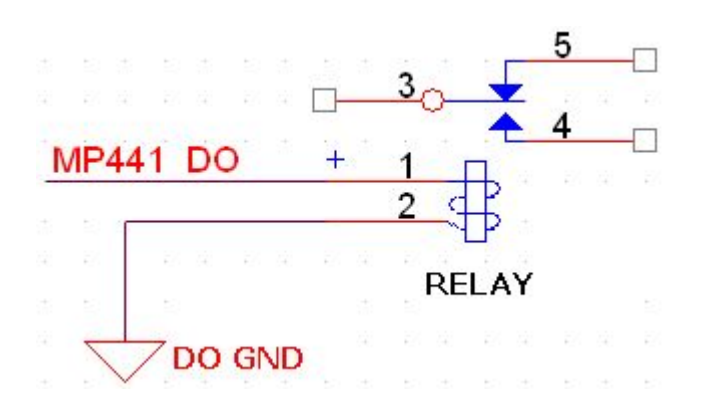

输出驱动继电器负载

MP441 的 16 路输出端都接有 30V 稳压管,可以起到过压保护的作用,在外接继电器等感性负载时也可作为线圈的放电回路,保护负载电路,所以可以直接驱动感性负载。

降低远距离输入干扰

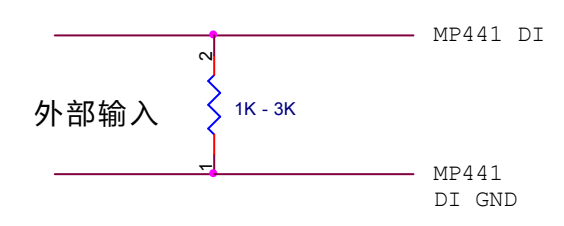

在外部输入2端(一个输入信号,一个输入GND),并联一个电阻(1K – 3K 欧姆),可以有效地降低外部干扰。如果干扰更大,可以在电阻两端并联一个1uF/63V的电容。

检测外部机械开关或干结点

利用共阳输入,可以检测外部干节点输入状态。

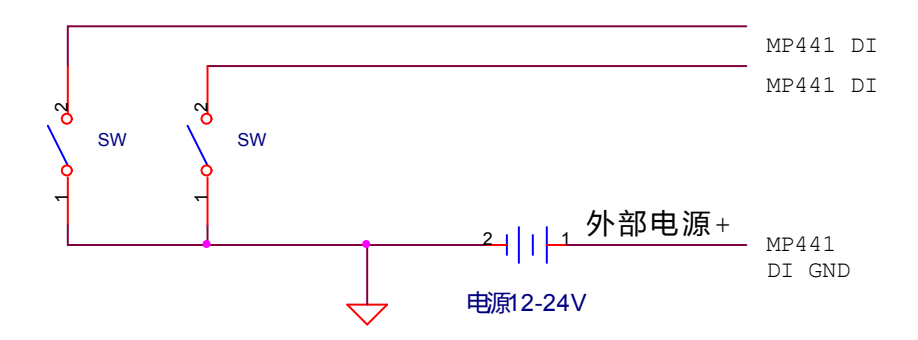

软件

四、软件

本章介绍驱动的安装、动态链接库函数使用方法以及针对 MP441 的软件开发指导。请用户在编程前,仔 细阅读本手册,了解相关信息。

由于软件可能不断更新,请用户察看光盘中的提示。测试软件及其他软件的说明见光盘目录:\USB\MP441

## 4-1: 软件安装与说明

### 软件说明

MP441附带光盘中,提供如下内容:

- 1. 说明书。
- 2. 驱动程序, 支持winXP 或 win7 win8 32 /64位操作系统。
- 3. Visaul C++、MFC、Visaul Basic编程实例。
- 4. MP441测试程序。
- 5. labview例子

□ 在光盘的\USB\MP441\DRIVER目录中包含: MP441.inf、 MP441.sys 、MP441.dll、MP441.LIB 4个文件。

- ♦ MP441. inf 驱动安装文件。
- ♦ MP441.sys 驱动程序。
- ◆ MP441.dll 动态链接库。
- ◆ MP441.LIB MS VC的库文件。
- □ 在光盘的\USB\MP441\VC目录中包含:
  - ◆ VC的编程例子
  - ◆ 编程需要的include、LIB文件(MP441.h MP441.LIB)。
- □ 在光盘的\USB\MP441\MFC目录中包含:
  - ◆ MFC的编程例子
  - 今 编程需要的include、lib文件(MP441.h MP441.LIB)。

软件

- □ 在光盘的\USB\MP441\VB目录中包含:
  - ◆ VB的编程例子
  - ◆ VB编程需要的声明模块程序MP441.bas。
- □ MP441.EXE: 测试程序。

64 位系统注意事项

- 64 位系统驱动程序在\driver64 目录中
- 64 位系统下的 C 编程的 LIB、DLL 文件在\driver64 目录中
- DLL 面向 64 位系统的 32 位程序

### 驱动安装

### 安装方法:

- 将MP441插入一个USB插槽,如果有多个MP441模块,请每一次安装一个MP441模块。第一次安装的模块的 设备号为"0",第二次安装的模块的设备号为"1",依次类推。
- 2. Windows将会提示找到新硬件,如图4-1所示单击下一步。

| 找到新的硬件向导 |                        |
|----------|------------------------|
|          | <u> </u>               |
|          | 此向导帮助您为硬件设备安装驱动程序。     |
|          |                        |
|          |                        |
|          | 要继续,请单击"下一步"。          |
|          |                        |
|          | < 上一步 (B) 下一步 (D) 》 取消 |

图4-1

3. 如图4-2,选择"搜索适于我的设备的驱动程序"下一步;

软件

| 网络的等所设 |
|--------|
| 逐的新设   |
| 耶尔的新设  |
| 击"下→   |
|        |
|        |
|        |
|        |
|        |

#### 图4−2

4. 如图4-3,系统找到新硬件后,选择"搜索指定位置"单击下一步,输入驱动程序的所在目录(如: \USB\MP441\DRIVER),点击确定进行安装。

| <b>达到新的</b> | 更件自导                           | ×   |
|-------------|--------------------------------|-----|
|             | 请在选定驱动器中插入厂商的安装盘,然后单击<br>"确定"。 | 确定  |
|             |                                | 取消  |
|             | 厂商文件复制来源(C):                   |     |
|             | F:\USB\MP441\driver            | MKB |

图4−3

5. 如图4-4,安装完成后,单击完成结束驱动程序的安装。

| 找到新的硬件向导 |                                   |
|----------|-----------------------------------|
|          | <b>完成找到新硬件向导</b>                  |
|          | 单击"完成"关闭此向导。<br><u>〈上一步 ⑪〉</u> 取消 |

软件

6. 完成后如果安装第二个MP441,插入第二块MP441模块,重复上述安装过程。

安装后,程序自动将 MP441.dll 动态链接库程序拷贝到 windows 系统的 system32 目录中,用户也可以自己将 DLL 拷贝到当前工作目录中。

驱动安装完毕后在\控制面板\系统\设备管理中的 USB 项目下可以找到 MP441。

- 如果需要更新设备驱动,请在硬件设备管理目录下选择MP441 -> 按鼠标右键选择属性 -> 选择驱动程
   序 -> 选择重新安装驱动程序。
- 当Visaul C++/Visaul Basic例程从CD-ROM复制到硬盘时,属性仍将保持为只读属性,这将影响用户调 试程序。请将属性改为文档属性,这样就可以进行正常的编译、调试工作了。

## 4-2、接口函数说明

本卡以 DLL-动态链接库的方式封装了用户在 win98/win2000/winXP 环境下编程需要的函数。动态链接库可以被 windows 环境下的多数编程语言调用,用户只要正确使用调用格式就能正确调用函数。本手册只提供了 VC、VB、Delphi 的调用例子,有关其他语言调用的方法,用户可以参考其他书籍或直接在网上查找。

注:所有的函数原型可以在\USB\MP441\DRIVER\MP441.H文件中获得。

函数简介

MP441 的函数分为:

- 1. 设备操作函数:用于初始化打开一个有效设备并获得操作句柄;关闭一个设备。
- 2. 开关量函数: 控制开关量输入、输出。

变量定义

- long: 32 位有符号数
- HANDLE: 操作句柄, 等效一个 32 位有符号数
- Unsigned char: 无符号8位整数
- Double:双精度浮点数
- \*变量:指向变量的指针或数组。

设备操作函数

□ 打开一个 MP441 设备

函数: HANDLE MP441\_OpenDevice(long DeviceNum)

参数:

- ♦ DeviceNum: 入口参数, MP441 设备号, =0、1、2…, 表示第一个、第二个 MP441 插卡。设备号的定义 参考驱动安装部分。
- ◆ 函数返回值:卡的操作句柄。
- 注: VC 中如果句柄不等于 INVALID\_HANDLE\_VALUE,表示正确。VB 中如果句柄不等于&HFFFFFFF,正确。

□ 关闭一个 MP441 设备

函数: long MP441\_CloseDevice(HANDLE hHandle)

**功能**: 关闭以 hHandle 打开的 MP441 卡。

#### 参数:

- ◆ hHandle:入口参数,卡的操作句柄。
- ◆ 函数返回数值: 0:成功 / -1:失败。

### 开关量函数

□ 开关量输入

**功能**:向板卡输入8位数据,MP441的16位输入被分为2组:高8位和低8位,每次输入数据时只能向其中 一组输入。

函数: long MP441\_DI (HANDLE hHandle, long ionum)

♦ hHandle: 入口参数,卡的操作句柄。

D7

DI15

D6

DI14

- ◆ ionum: 入口参数,这个参数只有0和1两个数据有效,为0时,向低8位输入数据;为1时,向高8 位输入数据。
- ◆ 函数返回:出口参数,返回读入的8位数据,当参数 ionum 输入为0时,32位数据的低8位 D7-D0 对应 读入端子 DI7-DI0 的数据;当参数 ionum 输入为1时,32 位数据的低8位 D7-D0 对应读入端子 DI15-DI8 的数据。数据格式如下:

| D7  | D6  | D5  | D4  | D3  | D2  | D1  | DO  |
|-----|-----|-----|-----|-----|-----|-----|-----|
| DI7 | DI6 | DI5 | DI4 | DI3 | DI2 | DI1 | DIO |

D4

DI12

D5

DI13

ionum=1,

ionum=0,

| wwlab. | com. | cn |
|--------|------|----|
|--------|------|----|

www.

D3

DI11

D2

DI10

D1

DI9

DO

DI8

#### □ 开关量输出

**功能**:输出 8 位数据, MP441 的 16 位输出被分为 2 组:高 8 位和低 8 位,每次输出数输出数据时只能向其中一组输出。

函数: long MP441\_DO (HANDLE hHandle, long ionum, long iodata)

- ◆ hHandle:入口参数,卡的操作句柄。
- ◆ ionum: 入口参数,这个参数只有0和1两个数据有效,为0时,向低8位输出数据;为1时,向高8 位输出数据。
- ◆ iodata:入口参数,要输出的8位数据。当参数 ionum 输入为0时,8位数据D7-D0对应端子接口D07-D00;
   当参数 ionum 输入为1时,8位数据D7-D0对应端子接口D015-D08。数据格式如下:

ionum=0,

| D7  | D6  | D5  | D4  | D3  | D2  | D1  | DO  |
|-----|-----|-----|-----|-----|-----|-----|-----|
| D07 | D06 | D05 | D04 | D03 | D02 | D01 | D00 |

ionum=1,

| D7   | D6   | D5   | D4   | D3   | D2   | D1  | DO  |
|------|------|------|------|------|------|-----|-----|
| D015 | D014 | D013 | D012 | D011 | D010 | D09 | D08 |

◆ 函数返回:出口参数,=0操作成功,其它失败。

#### 注:关于开关量的操作

输入操作:如果需要判断16位输入的某一个位的状态,可以利用"与逻辑"操作完成。

ionum=0,

| D7  | D6  | D5  | D4  | D3  | D2  | D1  | DO  |
|-----|-----|-----|-----|-----|-----|-----|-----|
| DI7 | DI6 | DI5 | DI4 | DI3 | DI2 | DI1 | DIO |

ionum=1,

| D7   | D6   | D5   | D4   | D3   | D2   | D1  | DO  |
|------|------|------|------|------|------|-----|-----|
| DI15 | DI14 | DI13 | DI12 | DI11 | DI10 | DI9 | DI8 |

#### 输入数据格式表

例:判断第 DI7 位的状态,首先查上面的输入数据格式表,DI7 对应 ionum=0 时的 D7 位数据,二进制码 =10000000,即 16 进制数:80H,只要将读入数据 didata 进行以下操作:

VC: long I;

I=didata & 0x80;

VB: dim I as long

I=didata AND &H80

判断如果 I=0, 表示 DI7=0, 否则为 1。

如果要判断 DI13 位的状态,首先根据上面的输入数据格式,DI13 对应 ionum=1 时的 D5 位数据,二进制 码=00100000,即: 16 进制数 20H,只要将读入数据 didata 进行如下操作:

VC: long I;

软件

软件

I=didata & 0x20; VB: dim I as long I=didata AND &H20 判断如果 I=0,表示 DI13=0,否则为 1。

输出操作:如果希望对16位输出端口的某一个输出置位,可以通过与逻辑操作置0,或逻辑操作置1。

ionum=0,

| D7  | D6  | D5  | D4  | D3  | D2  | D1  | DO  |
|-----|-----|-----|-----|-----|-----|-----|-----|
| D07 | D06 | D05 | D04 | D03 | D02 | D01 | D00 |

| ionum=1, | D7   | D6   | D5   | D4   | D3   | D2   | D1  | DO  |
|----------|------|------|------|------|------|------|-----|-----|
|          | D015 | D014 | D013 | D012 | D011 | D010 | D09 | D08 |

#### 输出数据格式表

例:输出数据存放在变量 I 中。

- 输出 D07 置 0 操作: 首先查上面的输出数据格式表, D07 为 ionum=0 时的 D7 位数据, 二进制码 =01111111 (D7=0) 即对应 16 进制数: 7FH, 输出数据 dodata 进行如下操作: VC: dodata=I & 0x7f; VB: dodata=I AND &H7F
- 输出 D07 置1操作:二进制码=10000000(D7=1),对应16进制数:80H,输出数据 dodata进行如下操作:

VC: dodata=I | 0x80;

VB: dodata=I OR &H80

- 输出 D013 置 0 操作:同样首先查上面的输出数据格式表,D013 为 ionum=1 时的 D5 位数据,二进制 码=11011111 (D5=0)即对应 16 进制数:DFH,输出数据 dodata 进行如下操作: VC: dodata=I & 0xdf; VB: dodata=I AND &HDF
- 输出 D013 置1操作:二进制码=00100000(D5=1),对应16进制数:20H,输出数据 dodata进行 如下操作:

VC: dodata=I | 0x20;

VB: dodata=I OR &H20

软件

# 4-3、VC 程序编程说明

编程前,请将 MP441.1ib 及 MP441.h 程序拷贝到用户当前目录中。(需要的文件在光盘中 MP441\driver 目录中)

VC 编程的基本流程:

1. 利用显式调用加载函数。MP441.lib、MP441.h文件必须在当前工作目录中。方法,程序的开始处加入如下语句:

```
#pragma comment(lib, "MP441.lib")
#include"MP441.h"
```

详细可以参考 VC 目录中的程序, MP441.H 文件包含了需要的函数的声明过程。

- 2. 利用 MP441\_OpenDevice 函数获得板卡的操作句柄。
- 3. 在退出程序时必须执行如下操作:利用 MP441\_CloseDevice 函数关闭句柄。

例:

```
//获得所有 MP441 的操作函数
#pragma comment(lib, "MP441.lib")
#include"MP441.h"
```

HANDLE hDevice=INVALID\_HANDLE\_VALUE; //硬件操作句柄

Main()

{

//获得 MP441 硬件操作句柄

hDevice=MP441\_OpenDevice(0); //创建设备驱动句柄, 设备号为0

------ //用户程序

//读入开关量

int di\_data=MP441\_DI(hDevice, 0);

//退出

MP441\_CloseDevice(hDevice); //关闭操作句柄

}

详细可以参考光盘上的 MP441 的 VC 目录下的例子。

在编程时必须注意,硬件操作句柄 HANDLE 必须为全局变量或必须传递给有相应硬件操作的函数。硬件 句柄只要在程序启动时打开一次即可,不需要每次打开或关闭。

### 4-4、VB 程序编程说明

VB 编程的基本流程:

- 1. 在工程菜单中选择添加模块,将 MP441. bas 模块添加进来(该模块在光盘中 MP441\driver 目录中,应 用时将文件拷贝到当前工作目录),此文件为所有函数的声明文件。
- 在模块中定义一个硬件操作句柄,为一个 long 属性的全局变量,这样可以被用户程序中的所有 form 调用(例: MP441.bas 中声明的句柄 hd441)。
- 3. 利用 MP441\_OpenDevice 函数获得板卡的操作句柄。

在退出程序时必须执行如下操作:

利用 MP441\_CloseDevice 函数关闭句柄

注: MP441. bas 模块已经包含了所有必要的 MP441 函数的声明语句。

MP441\_CloseDevice hd441 '关闭驱动 End Sub

有关用户其它方面的应用请参考光盘中的例程。 注: VB 中如果设备操作句柄不等于&HFFFFFFFF 为有效句柄。

# 4-5、Delphi 程序编程说明

在 Delphi 中调用动态链接库的方式分为静态调用和动态调用,本公司所提供的例程均采用静态调用方式 (有关动态调用方式请参见光盘中的《双诺公司采集卡 Delphi 开发说明》)。

编程前,请将 MP441.dll 动态链接库程序拷贝到用户当前目录中或 windows 系统的 system32 目录中 Delphi 编程的基本流程:

1. 在. pas 文件中的 implementation 处声明动态连接库中的函数。

2. 定义一个硬件操作句柄,为一个 ulong 属性的全局变量。

3. 利用 MP441\_OpenDevice 函数获得板卡的操作句柄。

在退出程序时必须执行如下操作:

利用 MP441\_CloseDevice 函数关闭句柄

```
例:
```

var

hd441:ulong;//句柄

.....

procedure TForm1.FormCreate(Sender: TObject);

var

i:ulong;

begin

hd441:= MP441\_OpenDevice(0);

end;

•••••

-----//其他操作

procedure TForm1.Formdestroy(Sender: TObject);

begin

MP441\_CloseDevice(hd441);

end;

end.

注: Delphi 中如果设备操作句柄不等于\$FFFFFFFF 为有效句柄。

# 4-6、LabVIEW 程序编程说明

本公司生产的所有采集卡的相关接口函数,均以动态链接库的形式提供给用户。在使用 LabVIEW 对本公

司采集卡进行开发时,只需通过 LabVIEW 中的 Call Library Function Node 节点来调用我们所提供的动态链接库函数即可对硬件进行相关操作。

目前,本公司已将客户在LabVIEW 中通过 Call Library Function Node 节点调用 DLL 函数的过程全部编译为 Sub VI 的形式,用户只需在LabVIEW 的 Block Diagram 中点击右键,选择 ALL Functions->Select a VI,找到\MP441(Sub VI)目录,将所需 Sub VI 添加到 LabVIEW 的 Block Diagram 中,即可完成对 DLL 函数的调用。

详见光盘中的 LabVIEW 例程及《双诺公司采集卡 LabVIEW 开发手册》。

| <br>MP441 | 附录 |
|-----------|----|
| 五、附录      |    |
|           |    |
| रंद       |    |
| L         |    |
|           |    |
|           |    |
|           |    |
|           |    |
|           |    |
|           |    |
|           |    |
|           |    |